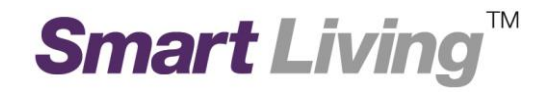

# **Google Home**

# 如何透過 Google Home App 設置 Google Wifi

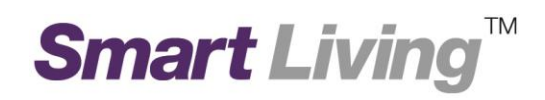

# 如何透過 Google Home App 設置 Google Wi-Fi

- I. Android 平台
  - 1. 打開 Google Home, 然後按"開始使用"。

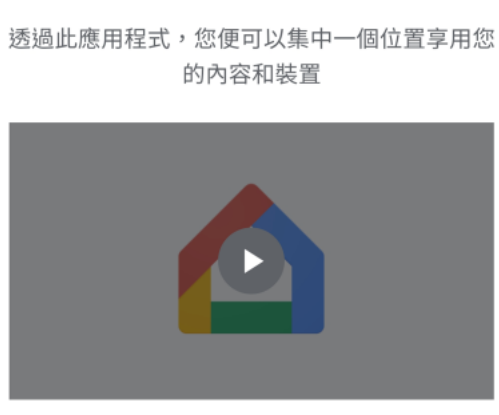

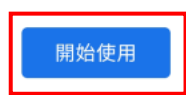

2. 選擇"使用其他帳戶"以建立 Google 帳戶。

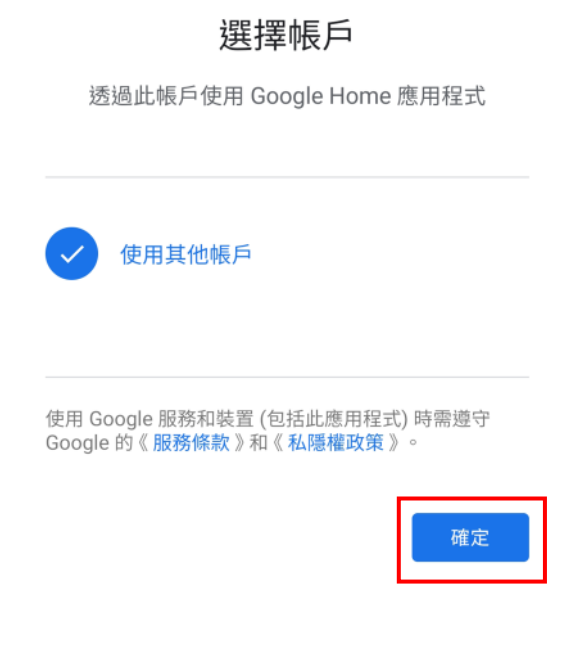

### 歡迎回家

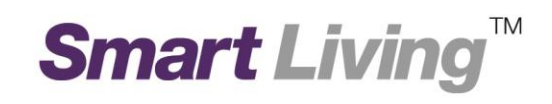

3. 選擇"為我自己建立帳戶,並按"繼續"。

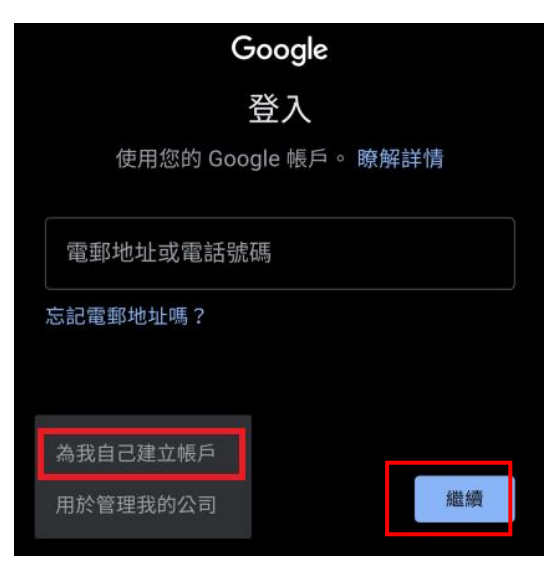

4. 輸入你的姓名,並按"繼續"。

| 建立 Google 帳戶 |   |
|--------------|---|
| 輸入您的姓名       |   |
|              |   |
| 姓氏           |   |
|              |   |
| 名字           |   |
|              |   |
|              |   |
| 繼            | 賣 |

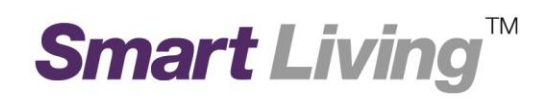

#### 5. 輸入你的生日日期和性別。

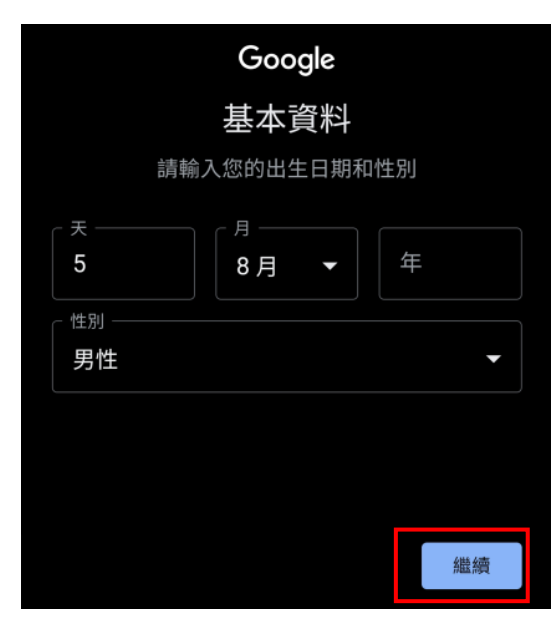

6. 選擇你的 Gmail 地址並設立密碼。

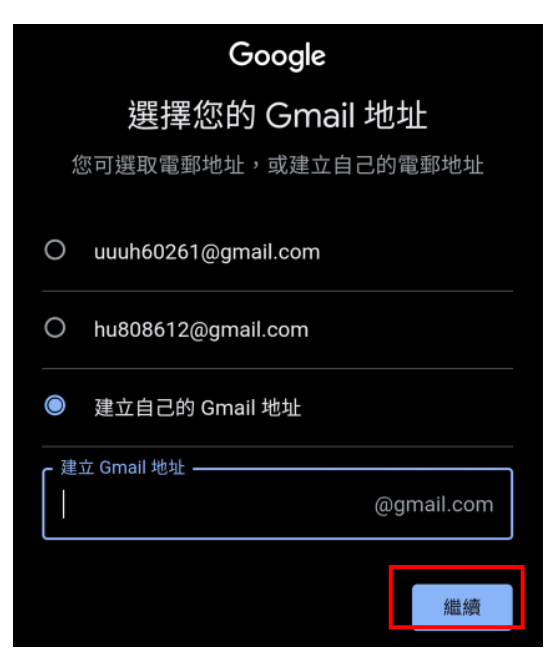

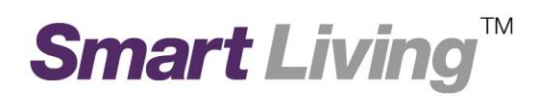

7. 建立帳戶後,按"下一步"允許存取位置資料,以偵測你的 Wi-Fi 網絡。

### 位置資料存取權

在住宅和裝置設定過程中,系統需要取得位置資 訊,才能偵測附近的 Wi-Fi 和藍牙訊號,並確定 您的位置

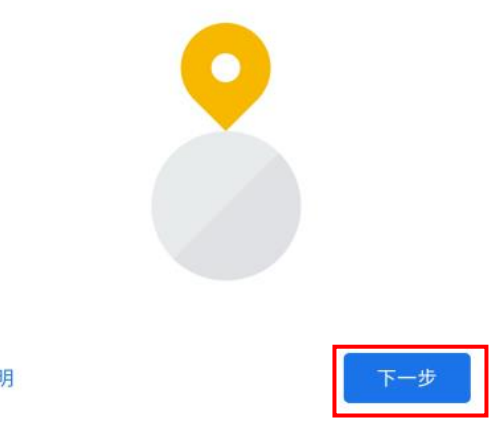

說明

8. 按"開啟"開啟藍芽,以協助連線至你的 Wi-Fi 網絡。

#### 開啟藍牙

您需要啟用藍牙存取權,系統才能提升裝置連線 速度、在設定時確定您的位置,以及探索和設定 附近的裝置。設定完成後即可關閉藍牙功能。

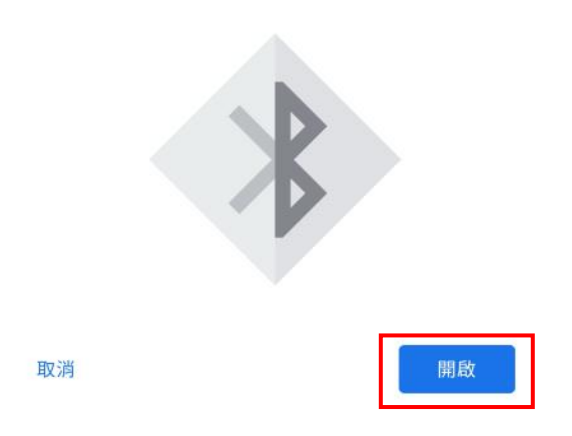

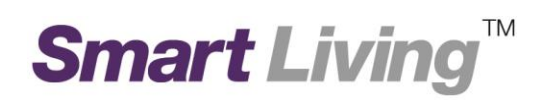

| 9. 在進入主頁後,按左上角的" | +"∘            |                |              |   |
|------------------|----------------|----------------|--------------|---|
|                  | +              |                | (            | R |
|                  |                | 新均             | 曾住宅          |   |
|                  |                |                |              |   |
|                  | 將              | 裝置分配到不同房間      | 間,然後集中控制所有裝置 |   |
|                  |                | 開              | 始使用          |   |
|                  |                | â              |              |   |
| 10.選擇"建立新住宅"。    |                |                |              |   |
|                  | ÷              | 新增及管理          |              | : |
|                  | 新增到            | 至住宅            |              |   |
|                  | A              | 建立新住宅          |              |   |
|                  |                |                |              |   |
|                  | 管理朋            | <b>员務</b>      |              |   |
|                  | 管理周            | <sub>6</sub> 務 |              |   |
|                  | 管理II<br>J<br>L | <b></b>        |              |   |
|                  | 管理J<br>J<br>優惠 | <b></b>        |              |   |

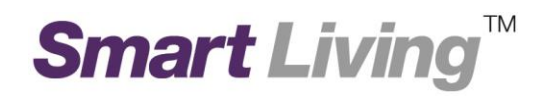

11. 為你的住宅命名,並按"下一步"。

# 為您的住宅命名

為此住宅選擇暱稱,以便日後識別。

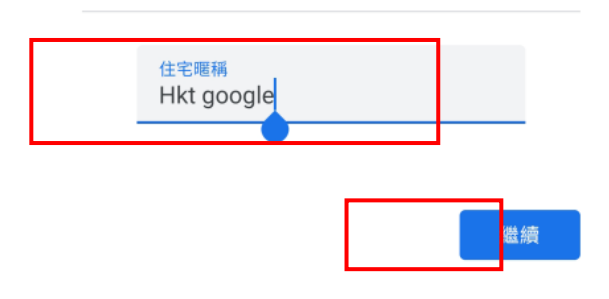

12.你將會被要求輸入住宅地址。 你亦可以按"略過"以跳過此步驟。

| <   | 住宅地址   | :   |
|-----|--------|-----|
| * 2 | 港 (HK) | Ŧ   |
| 00  |        | Ŧ   |
|     |        | ~   |
| 地址行 | ī 1    |     |
| 地址行 | ī 2    |     |
|     |        |     |
| 略過  |        | 下一頁 |

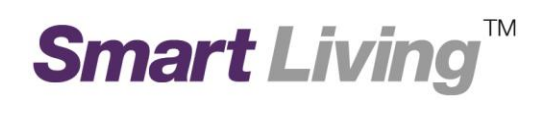

| +            | ]                         | R      |  |  |  |  |  |  |
|--------------|---------------------------|--------|--|--|--|--|--|--|
|              | Hkt google                | •      |  |  |  |  |  |  |
|              | ≥ 詞豕庭风員 ▲                 |        |  |  |  |  |  |  |
| 設定           |                           |        |  |  |  |  |  |  |
|              |                           |        |  |  |  |  |  |  |
|              | 您尚未設定任何房間。請新增裝置,以<br>中管理。 | 以便在這裡集 |  |  |  |  |  |  |
|              | â                         |        |  |  |  |  |  |  |
| 14.選擇"設定裝置"。 |                           |        |  |  |  |  |  |  |
| •            | ÷ 新增及管理                   | :      |  |  |  |  |  |  |
| 新            | 前增至住宅                     |        |  |  |  |  |  |  |
|              | ■ 設定裝置                    |        |  |  |  |  |  |  |
| *            | <b>上</b> 邀請家庭成員           |        |  |  |  |  |  |  |
| l.           | 2 建立喇叭群組                  |        |  |  |  |  |  |  |

建立新住宅

▶ 立納

# Smart Living<sup>™</sup>

15.選擇"新裝置"。

### 設定裝置

設定新裝置或將現有裝置或服務加入住宅

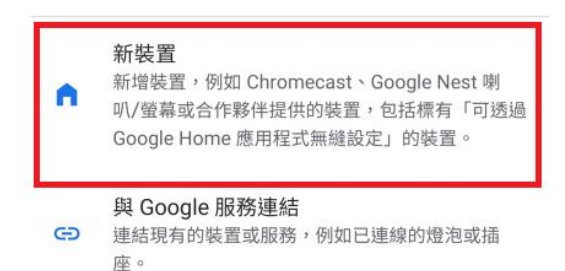

16. 選擇剛剛建立的住宅,並按"下一步"。

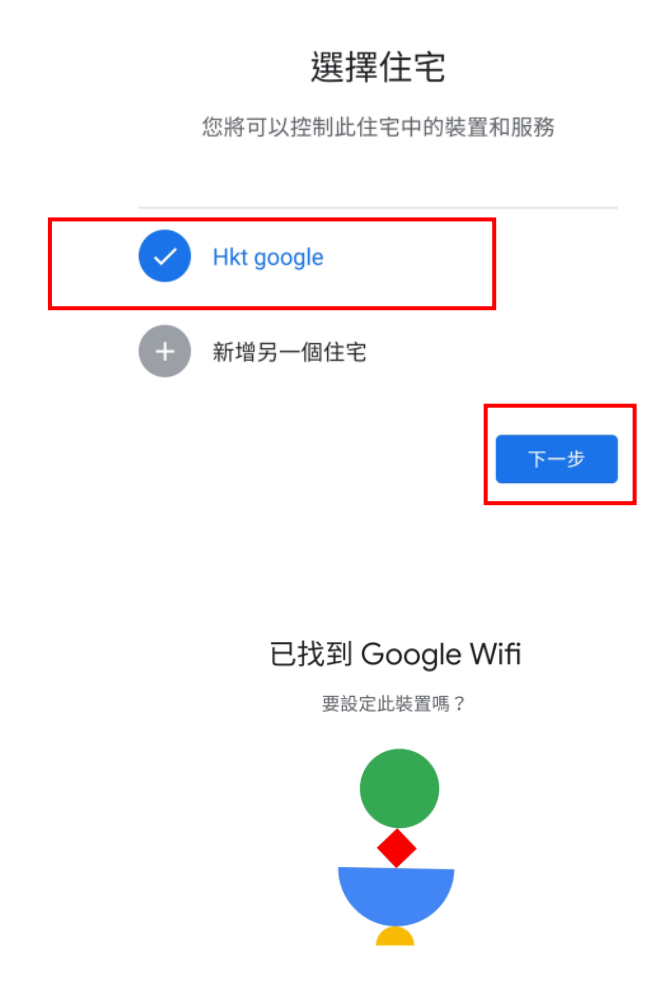

略過

設定其他裝置

17.按"是"。

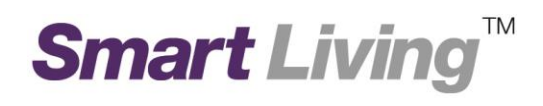

18.按"**掃描條碼"**。

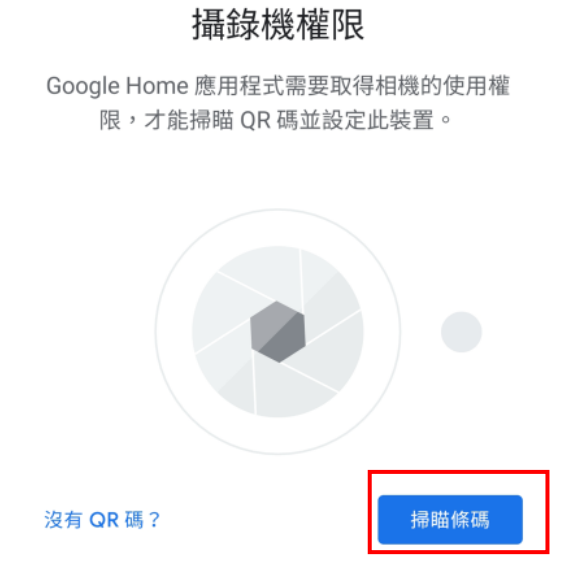

19. 掃描路由器底部的 QR 碼。

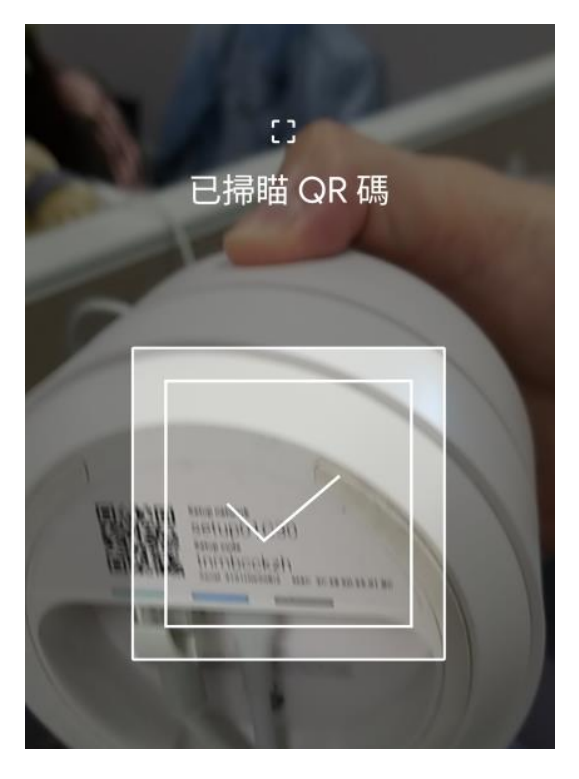

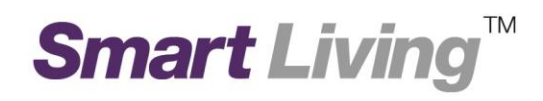

20.請等待路由器連接至程式。

### 已連線

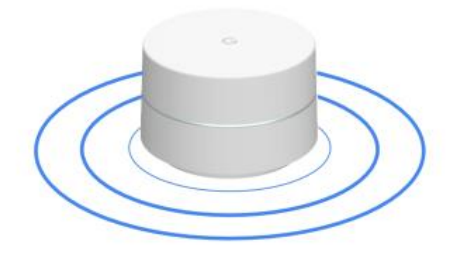

21. 選擇路由器安裝的位置。

#### 此裝置在哪裡?

請選擇 Nest Wifi 路由器的位置,以便管理裝置。

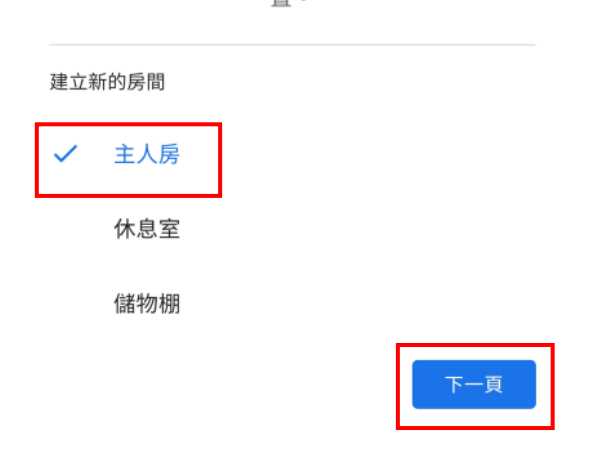

22.建立 Wi-Fi 名稱。

建立 Wi-Fi 名稱

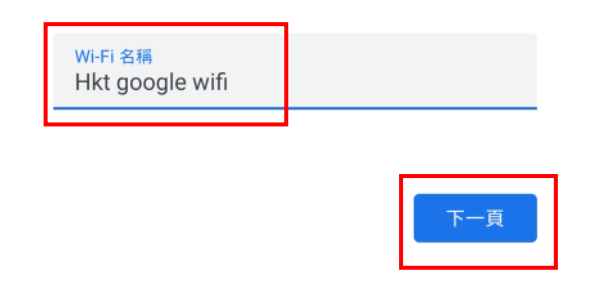

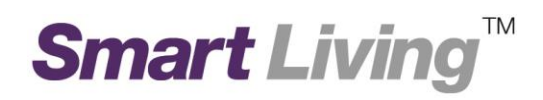

23. 建立 Wi-Fi 密碼。

### 建立 Wi-Fi 密碼

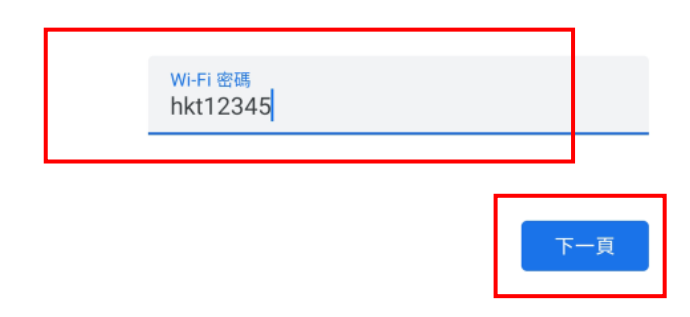

24. 按"不用了, 謝謝"。

#### 要開啟 Wifi 路由器和存取點的 使用情況統計收集功能嗎?

自動將 Wi-Fi 網絡中所有 Wifi 裝置的匿名 Wi-Fi 功能相關使用統計資料和當機報告傳送給 Google,協助改善 Google 的 Wifi 產品。當您在 這個網絡中加入或移除 Wifi 裝置時,系統就會套 用此設定。瞭解詳情

您可以隨時在網絡設定中關閉此功能。

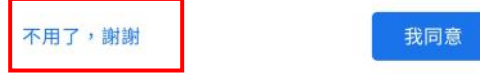

25. 按"我同意"。

#### 要開啟 Nest Wifi 雲端服務嗎?

#### 雲端服務和私隱權

Nest Wifi 可儲存及分析您整個網絡和各部裝置 (包括路 由器) 的資料,以便提供最佳效能、有用的網絡分析資料 和適時協助。瞭解詳情

請注意,如沒有啟用雲端服務,某些功能可能無法發揮最 佳表現,例如:

- ・ 家庭 Wi-Fi
- 訪客網絡
- 進階網絡
- ・ 裝置清單

不用了,謝謝

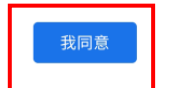

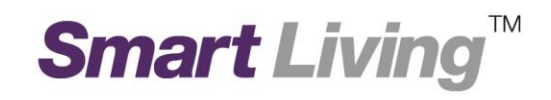

否則,按"暫時不要"。

| 要設定另- | -部 | Wifi | 裝置嗎 | ? |
|-------|----|------|-----|---|
|-------|----|------|-----|---|

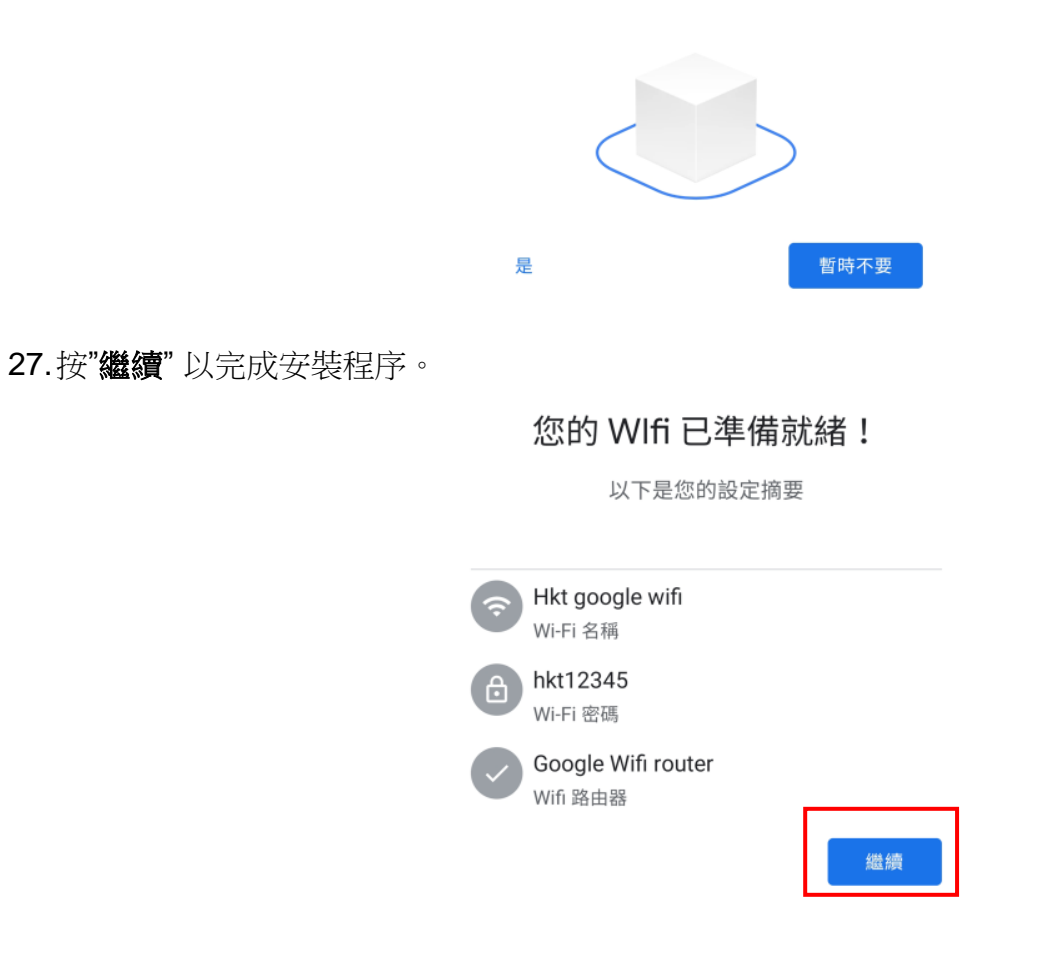

28.安裝完成後,路由器會在主頁上顯示。

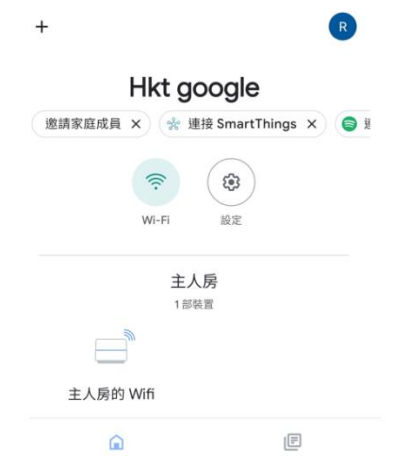

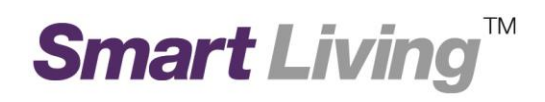

### II. IOS 平台

1. 打開 Google Home, 然後按"開始使用" 並按"好"。

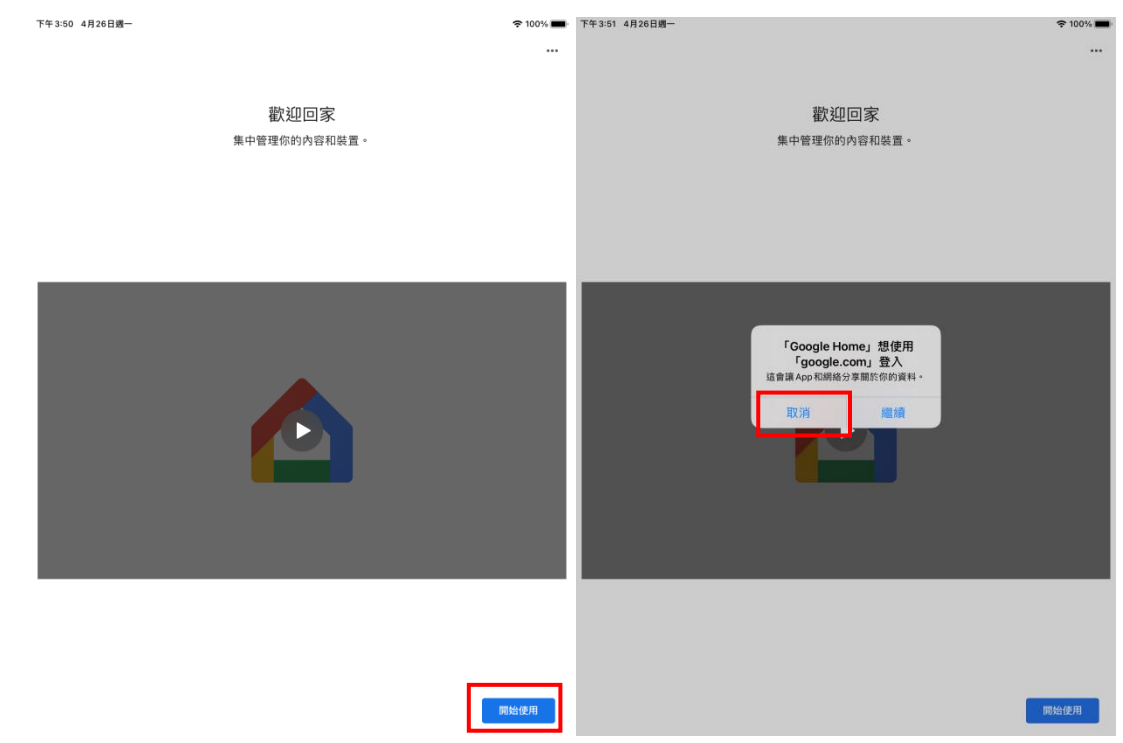

2. 選擇 Google"建立帳戶"並選擇"為我自己建立帳號"。

| 下午3:51 4月2 | 6日週一                                            | 🗢 100% 🔳 | ■) 下午3:17 4月27日週二                                                                                               | 奈 100% 🔳 |
|------------|-------------------------------------------------|----------|----------------------------------------------------------------------------------------------------|----------|
|            |                                                 |          |                                                                                                    |          |
|            | 歡迎回家                                            |          | 歡迎回家                                                                                                    |          |
|            | 集中管理你的内容和裝置。                                    |          | 集中管理你的内容和裝置。                                                                                                    |          |
|            | 取消 🔒 accounts.google.com 🖈 🖒                    |          | 取消 ê accounts.google.com ★◆ Ċ                                                                                   |          |
|            | Google                                          |          | Google                                                                                                    |          |
|            | 登入                                              |          | 登入                                                                                                    |          |
|            | 使用 Google 帳戶。您亦會在應用程式和 Safari 上登入 Google<br>服務。 |          | 使用 Google 帳戶。您亦會在應用程式和 Safari 上登入 Google<br>服務。                                                                 |          |
|            | 電郵地址或電話號碼                                       |          | 電郵地址或電話號碼                                                                                                    |          |
|            | 忘記電郵地址嗎?                                        |          | 忘記電影地址嗎?                                                                                                    |          |
|            | 建立帳戶                                            |          | 建立机戶 期间                                                                                                    |          |
|            |                                                 |          | 為我自己建立帳戶 用於管理我的公司                                                                                               |          |
|            |                                                 |          |                                                                                                    |          |
|            | < > 仓                                           |          | < > <b>(</b>                                                                                                    | _        |
|            |                                                 |          |                                                                                                    |          |
|            |                                                 |          |                                                                                                    |          |
|            |                                                 | 開始使用     | 100 - 100 - 100 - 100 - 100 - 100 - 100 - 100 - 100 - 100 - 100 - 100 - 100 - 100 - 100 - 100 - 100 - 100 - 100 | 始使用      |

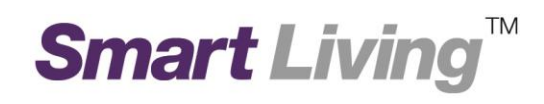

### 3. 輸入"姓氏"<sup>,</sup>"名字"跟"生日日期"及"姓别"按"繼續"。

| 下午3:52 4月26日 | 3週一 |                                             |      | <b>रू</b> 100% 🔳 | 下午3:18 4月27日 | 週二 |                                       |      | 🗢 100% 🔳 |
|--------------|-----|---------------------------------------------|------|------------------|--------------|----|---------------------------------------|------|----------|
|              |     |                                             |      |                  |              |    |                                       |      |          |
|              |     |                                             |      |                  |              |    |                                       |      |          |
|              |     | 歡迎回家                                        |      |                  |              |    | 歡迎回家                                  |      |          |
|              |     | 集中管理你的內容和裝置。                                |      |                  |              |    | 集中管理你的內容和裝置。                          |      |          |
|              | 取消  | accounts.google.com                         | 大小 🖒 |                  |              | 取消 | accounts.google.com                   | ¥* Ç |          |
|              |     | Google<br>建立 Google 帳戶<br><sub>輸入您的姓名</sub> |      |                  |              |    | <b>Google</b><br>基本資料<br>請輸入您的出生日期和性別 |      |          |
|              | 姓氏  |                                             |      |                  |              | 天  | 月 • 年                                 |      |          |
|              | 名字  |                                             |      |                  |              | 性別 |                                       |      |          |
|              |     |                                             | 織續   |                  |              |    |                                       | 繼續   |          |
|              |     |                                             |      |                  |              |    |                                       |      |          |
|              | <   |                                             | Û    |                  |              | <  |                                       | Û    |          |
|              |     |                                             |      |                  |              |    |                                       |      |          |
|              |     |                                             | _    |                  |              |    |                                       | _    |          |
|              |     |                                             |      | 開始使用             |              |    |                                       |      | 開始使用     |

4. 建立自己的"**電郵地址"**及"密碼"

| 下午3:18 4月27日 | 通二       |                     |            | 奈 100% 💼 | 下午3:53 4月26日 | 1週—                                     |                     |      | 🗢 <b>1</b> 100% 🔳 |
|--------------|----------|---------------------|------------|----------|--------------|-----------------------------------------|---------------------|------|-------------------|
|              |          |                     |            |          |              |                                         |                     |      |                   |
|              |          |                     |            |          |              |                                         |                     |      |                   |
|              |          | 歡迎回家                |            |          |              |                                         | 歡迎回家                |      |                   |
|              |          | 集中管理你的内容和裝置。        |            |          |              | _                                       | 集中管理你的內容和裝置。        |      |                   |
|              | 取消       | accounts.google.com | 大小 Ċ       |          |              | 取消                                      | accounts.google.com | ¥* Ç |                   |
|              |          | Google              |            |          |              |                                         | Google              |      |                   |
|              |          | 選擇您的 Gmail 地址       |            |          |              |                                         | 建立安全性強的密碼           |      |                   |
|              | Э        | 您可選取電郵地址,或建立自己的電郵   | 地址         |          |              | 建立安全                                    | ≧性高的密碼,密碼應以字母、數字和   | 守號組成 |                   |
|              | O hktpcc | d@gmail.com         |            |          |              | 密碼                                      |                     |      |                   |
|              | O pcdhk  | t22@gmail.com       |            |          |              | ▶ ● ● ● ● ● ● ● ● ● ● ● ● ● ● ● ● ● ● ● | 9                   |      |                   |
|              | ◎ 建立自    | 已的 Gmail 地址         |            |          |              |                                         |                     | 繼續   |                   |
|              | 建立 Gm    | ail 地址              | @gmail.com |          |              |                                         | l                   |      |                   |
|              |          |                     | 細語         |          |              |                                         |                     |      |                   |
|              | <        |                     | Û          |          |              | <                                       |                     | Û    |                   |
|              |          |                     |            |          |              |                                         |                     |      |                   |
|              |          |                     |            |          |              |                                         |                     |      |                   |
|              |          |                     |            |          |              |                                         |                     |      |                   |
|              |          |                     |            | 開始使用     |              |                                         |                     |      | 開始使用              |

# Smart Living<sup>™</sup>

5. 按"略過"避免輸入電話號碼 並同意 Google 條款

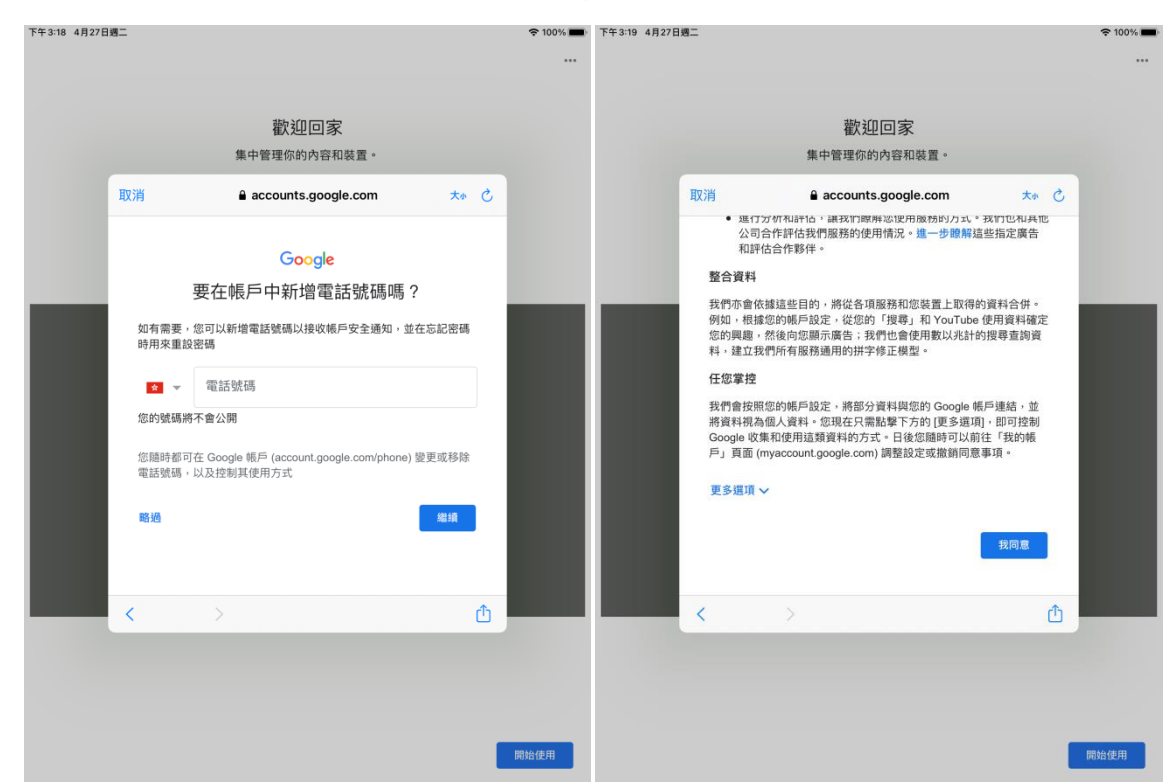

6. 按"好"允許存取位置資料,以偵測你的 Wi-Fi 網絡。

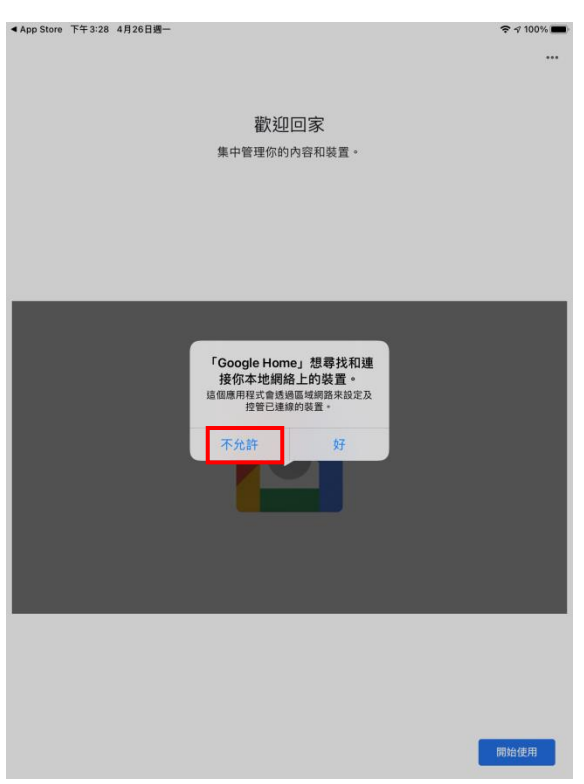

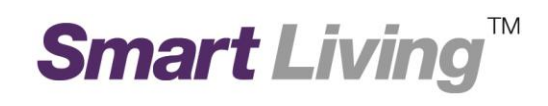

7. 按"好"開啟藍芽,以協助連線至你的 Wi-Fi 網絡。

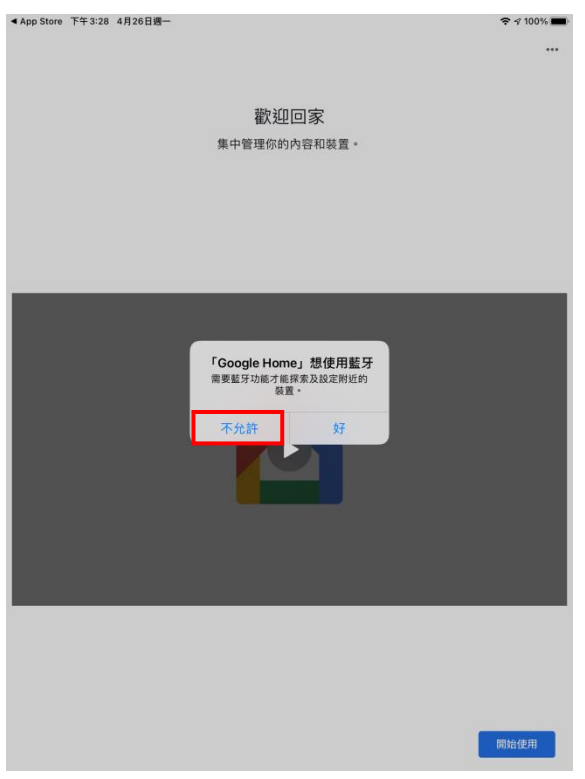

8. 選擇使用新帳號管理 Google Home

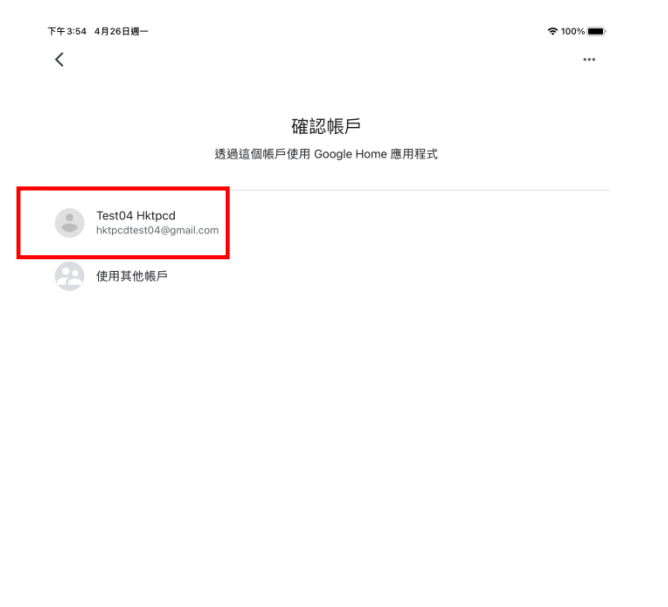

使用 Google 服務和裝置 (包含這個應用程式) 時必須遵循 Google《服務條款》和《隱私權政策》。

確定

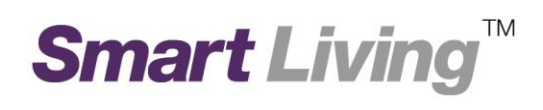

| 9. 在進入主頁後,按上方 | 方的" <b>開始使</b> 用                  | ]" 。                                       |                   |   |
|---------------|-----------------------------------|--------------------------------------------|-------------------|---|
|               | 下午3:55 4月26日週                     | I-                                         | <b>२ न</b> 100% ∎ | - |
|               |                                   |                                            | G                 |   |
|               |                                   | 建立                                         | 住家                |   |
|               |                                   | 設定 2 部                                     | 8裝置 ×             |   |
|               |                                   |                                            | •                 |   |
|               |                                   | 將裝置指派到房間,有                                 | 王同一個地方集中管理        |   |
|               |                                   | 開始                                         | 便用                |   |
|               |                                   |                                            |                   |   |
|               |                                   |                                            |                   |   |
|               |                                   |                                            |                   |   |
|               |                                   |                                            |                   |   |
|               |                                   |                                            |                   |   |
|               |                                   |                                            |                   |   |
|               |                                   |                                            |                   |   |
|               |                                   | 0                                          | IF                |   |
|               |                                   |                                            |                   |   |
| 10            |                                   |                                            |                   |   |
|               | 下午2-55 4月28日週一                    |                                            | ≈ 100% 💻          |   |
|               | ×                                 |                                            |                   |   |
|               |                                   |                                            |                   |   |
|               |                                   | 設 正 装 直<br>設定新裝置或將現有的裝置/服務                 | 加入住家              |   |
|               | . 起壯帶                             |                                            |                   |   |
|               | 新培装置,例如 Chrom<br>Google Home 應用程式 | necast、Google Nest 揚聲器/螢幕或合作<br>ጚ流暢設定」的裝置。 | 夥伴提供的裝置,包括標有「可透過  |   |
| L             | ♀ 與 Google 服務連結<br>連結現有的裝置或服務     | ,例如已連線的燈泡或插座。                              |                   |   |
|               |                                   |                                            |                   |   |

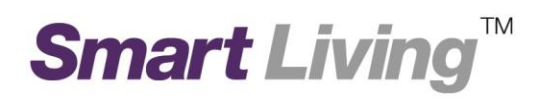

11. 選擇"建立其他住家"。

| 下午3:55 4月26日週一 | € 100% 📼)              |
|----------------|------------------------|
| ×              |                        |
| 你將;            | 選擇住家<br>能控制這個住家的裝置和服務。 |
| + 建立其他住家       |                        |

12. 為你的住宅命名,並按"下一步"。

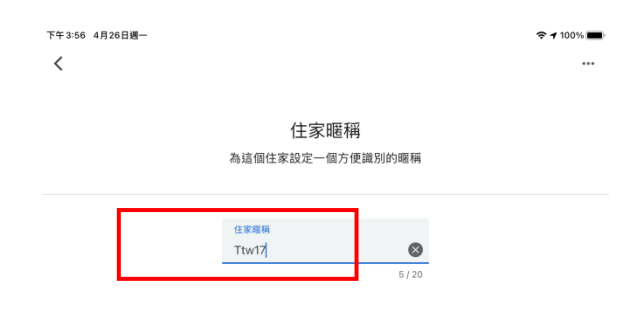

繼續

| 取消     |        |   |          |   |     |        |        |        | 4   | 醫續                       |
|--------|--------|---|----------|---|-----|--------|--------|--------|-----|--------------------------|
| 5      | 2      |   | "Ttw17"  |   |     |        |        |        |     |                          |
| 1      | 2      | 3 | 4        | 5 | 6   | 7      | 8      | 9      | 0   | $\langle \times \rangle$ |
| ×<br>@ | €<br># |   | ءَ<br>\$ | * | ) ( |        | {<br>• | )<br>" |     | ج                        |
| #+=    | §<br>% | - | -<br>+   | = | ì   | <<br>; | ><br>: | !,     | ?   | #+=                      |
| ABC    | ۲      | Ŷ |          |   |     |        |        | undo   | ABC | Ť                        |

#### 13. 你將會被要求輸入住宅地址。

你亦可以按"略過"以跳過此步驟並選擇"仍然繼續"。

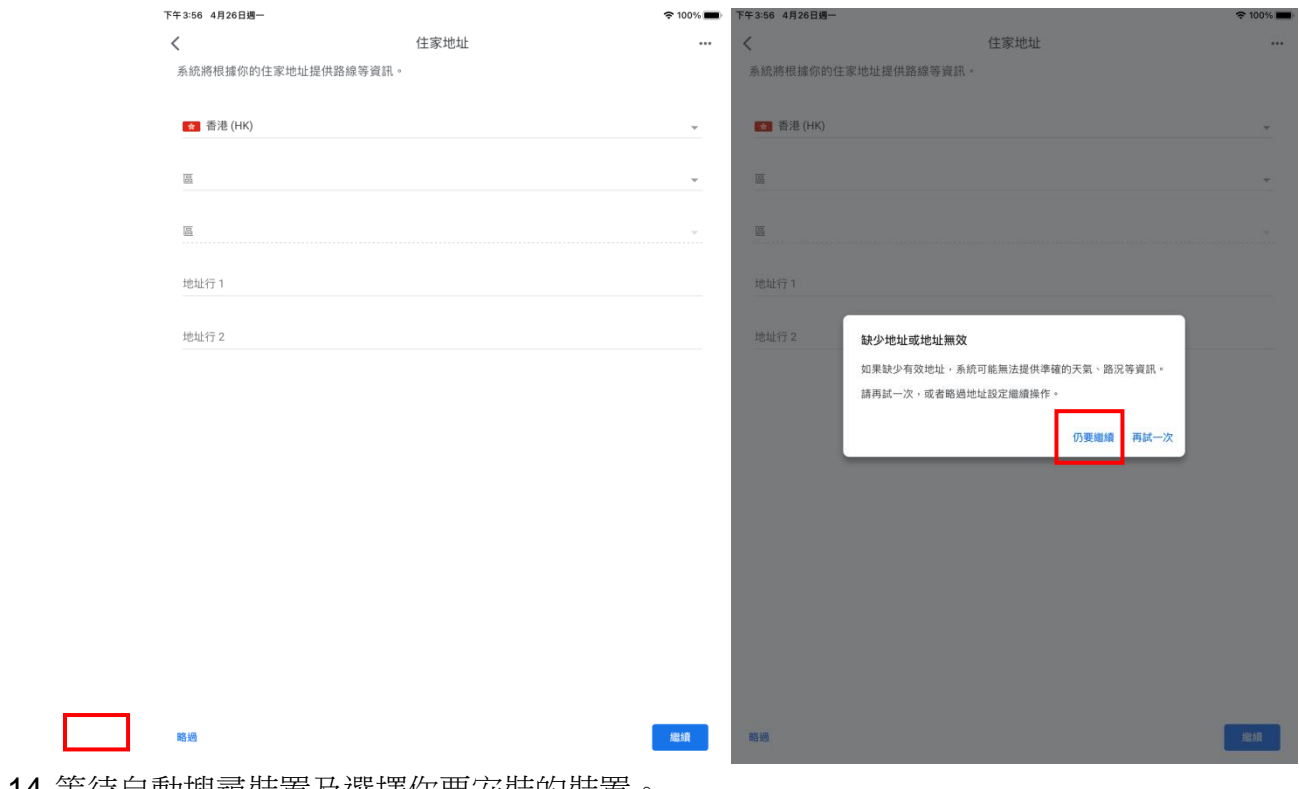

#### 14.等待自動搜尋裝置及選擇你要安裝的裝置。

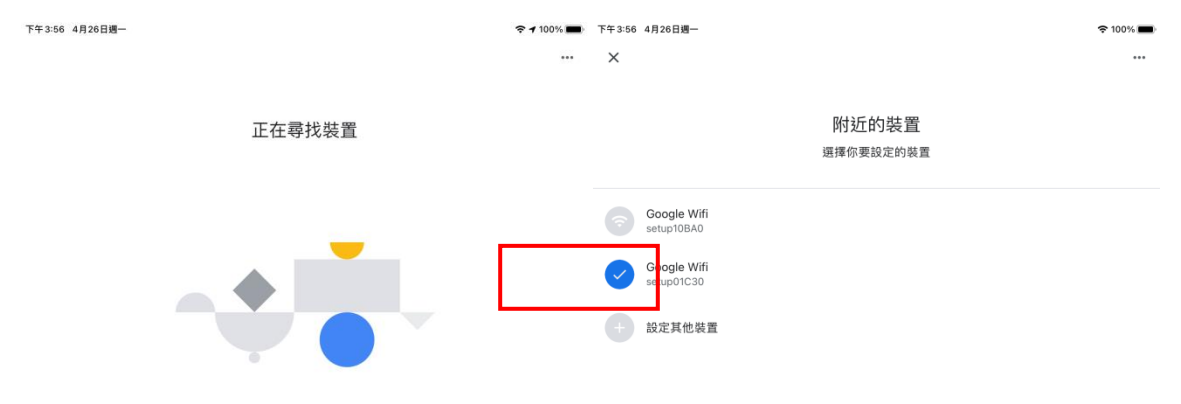

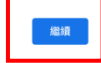

取消

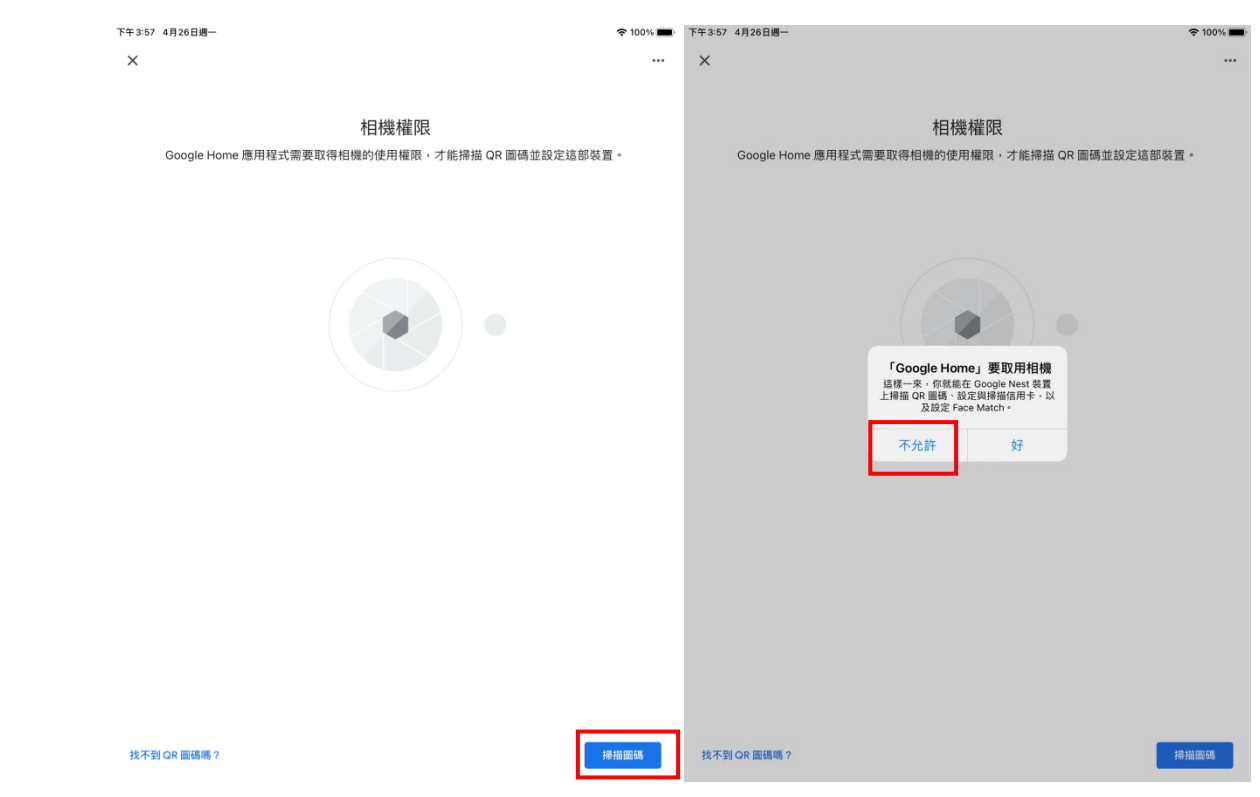

16. 掃描路由器底部的 QR 碼。

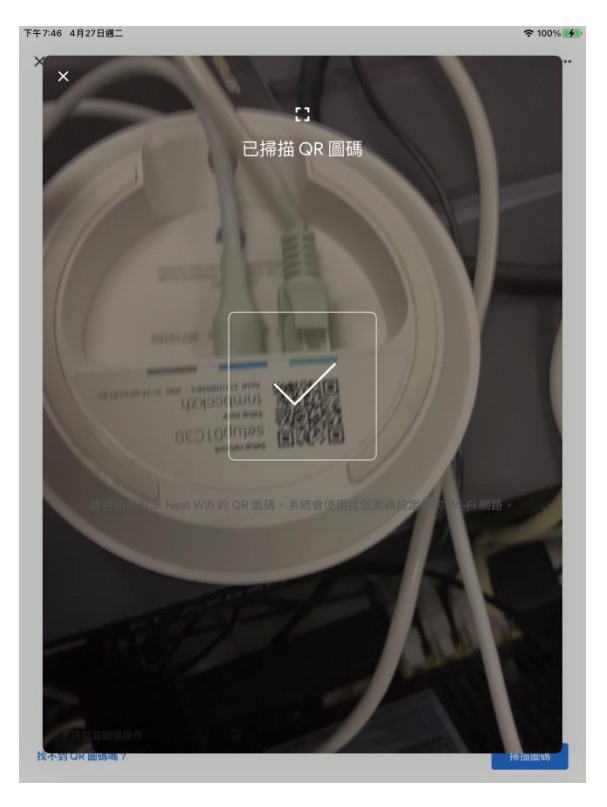

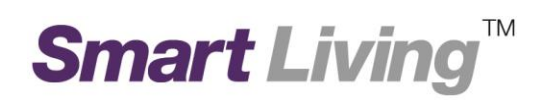

繼續

| 17.請按"加             | 入"連接路由智                        | 器。                                                   |                       |                       |             |             |                       |
|---------------------|--------------------------------|------------------------------------------------------|-----------------------|-----------------------|-------------|-------------|-----------------------|
| 3:<br>۲÷3           | 57 4月26日週一                     |                                                      |                       | <b>२ 1</b> 00% ■•<br> | 下午3:58<br>X | 4月26日週一     | 奈 100% <b>■</b> )<br> |
|                     | I                              | E在連線至 Wi-Fi                                          |                       |                       |             | 已連線         |                       |
|                     |                                | Google Home, 想加入<br>-Fi網絡「setup01C30」<br>嗎?<br>取消 加入 |                       |                       | 取得封         |             |                       |
| 18.設定 <b>"SS</b>    | SID 名稱"跟"                      | <b>馮密"</b>                                           |                       |                       |             |             |                       |
| 下午3:58 4月26日週一<br>× |                                |                                                      | 奈 100% <b>■</b> )<br> | 下午3:58 4月26日週一        | -           | \$ 100%     | •                     |
|                     | 設定 Wi-Fi 名                     | 稱                                                    |                       |                       |             | 設定 Wi-Fi 密碼 |                       |
|                     | Wi-Fi ŝ퉹<br>Hkt googl <b>e</b> | 0                                                    |                       |                       |             | 22 55       |                       |

|               |        |        |               |        |               |        |        |        |        | 繼續                       |
|---------------|--------|--------|---------------|--------|---------------|--------|--------|--------|--------|--------------------------|
| 5             | ∂ 1    |        |               |        |               |        |        |        |        |                          |
| 1<br><b>q</b> | 2<br>W | з<br>е | 4<br><b>r</b> | 5<br>t | 6<br><b>y</b> | 7<br>U | 8<br>i | 9<br>0 | °<br>p | $\langle \times \rangle$ |
| a             | #<br>S | s<br>d | Å f           | g      | h             | j      | k      | ľ      |        | ę                        |
| $\Diamond$    | %<br>Z | ×      | ÷<br>C        | =<br>V | b             | ;<br>n | :<br>m | !      | ?      | $\diamond$               |
| 123           | ۲      | ₽      |               |        |               |        |        | 123    |        | Ĩ                        |

# Smart Living<sup>™</sup>

#### 19. 選擇"不用了,謝謝"不同意收集統計功能" 跟同意"Nest Wifi 雲端服務"

|     | 下午3:58 4月26日週一                                                                                                    | <b>奈</b> 100% 🔳 | 下午3:59 4月26日週一                                                                                                    | <b>?</b> 100%                       |
|-----|----------------------------------------------------------------------------------------------------|-----------------|----------------------------------------------------------------------------------------------------|-------------------------------------|
|     | ×                                                                                                    |                 | <                                                                                                    |                                     |
|     | 要開啟Wifi路由器和存取點的使用統計資料收集功能嗎?<br>將你的Wi-Fi網路中所有Wifi裝置的医名Wi-FI功能相關使用統計資料和當機報告自動傳送<br>Goode Jebb2萬 Goode Wifi產品。美國在主席總經與5世國家院 Wifi 整層。美智慧 | )<br>給<br>☞ 查 用 | 要開啟 Nest Wifi 雲端服務嗎?                                                                                                    |                                     |
|     | 這項設定。<br>證解時可以在網路設定中關閉這項功能                                                                                                    |                 | 雪猫優務和務私福 Net (vin 可以保存及分析整備開発和装置 (包括路由语) 的資料・以使提供最佳效能和實用的調算深入分析・並在何<br>新建築<br>建立。 (中点 的胃液)環境構成, 生生功能可能無法規制運作。例如:<br>・ 支盔 (vin )<br>・ 支盔 (vin )<br>・ (vin )<br>・ (vin )<br>・ (vin | x覃要時聲供這助 = <b>總</b><br>C 位址和使用資料) - |
|     | 不用了 · 謝謝                                                                                                    | 我同意             | 不用了・謝謝                                                                                                    | 好,我同意                               |
| 20. | 選擇 <b>路由器安裝的位置</b> 並按 <b>"繼續"</b> 。                                                                                                  |                 |                                                                                                    |                                     |

| 下午3:59 4月26日週一 |                               | <b>奈</b> 100% <b>■</b> | 下午3:59 | 4月26日週一    |   | 奈 100% 🔳 |
|----------------|-------------------------------|------------------------|--------|------------|---|----------|
| ×              |                               |                        | ×      | 4 <b>F</b> |   | •••      |
|                | 這部裝置在哪裡?                      |                        |        | 主臥室        |   |          |
|                | 請為「Wi-Fi 装置」選擇一個位直,以便你管理各個裝直。 |                        |        | 地下室        |   |          |
| λП             |                               |                        |        | 走道         |   |          |
| 小房間            |                               |                        |        | 車庫         |   |          |
| 小屋             |                               |                        |        | 臥室         |   |          |
| 主臥室            |                               |                        |        | 前院         |   |          |
| 地下室            |                               |                        |        | 客廳         |   |          |
| 走道             |                               |                        |        | 後院         |   |          |
| 車庫             |                               |                        |        | 家庭娛樂室      |   |          |
| 臥室             |                               |                        |        | 浴室         |   |          |
| 前院             |                               |                        |        | 飯廰         |   |          |
| 客廳             |                               |                        |        | 閣樓         |   |          |
| 後院             |                               | _                      |        | 廚房         |   |          |
| 家庭娛樂室          |                               | L                      | ~      | 辦公室        |   |          |
| 浴室             |                               |                        |        | 新增自訂房間     | г |          |
|                |                               | 繼續                     |        |            |   | 繼續       |

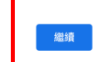

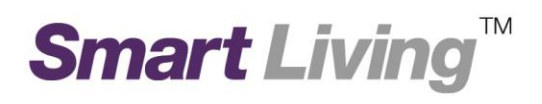

21.等待路由器設定並按"加入"同意進入網絡

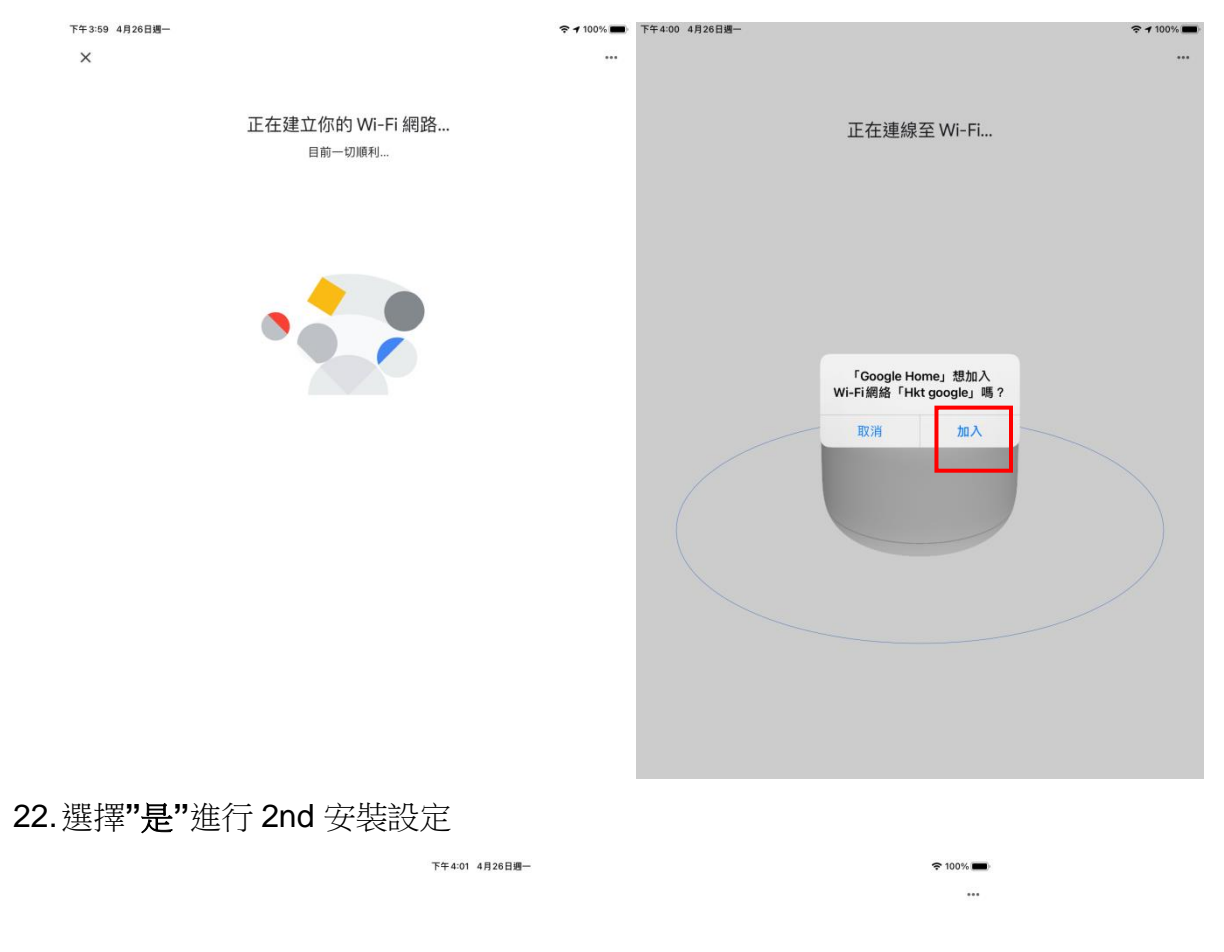

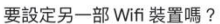

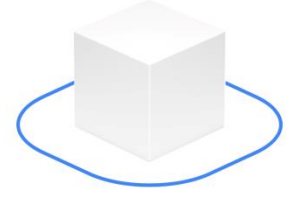

否

Page | 24

#

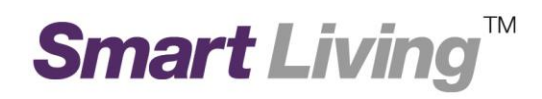

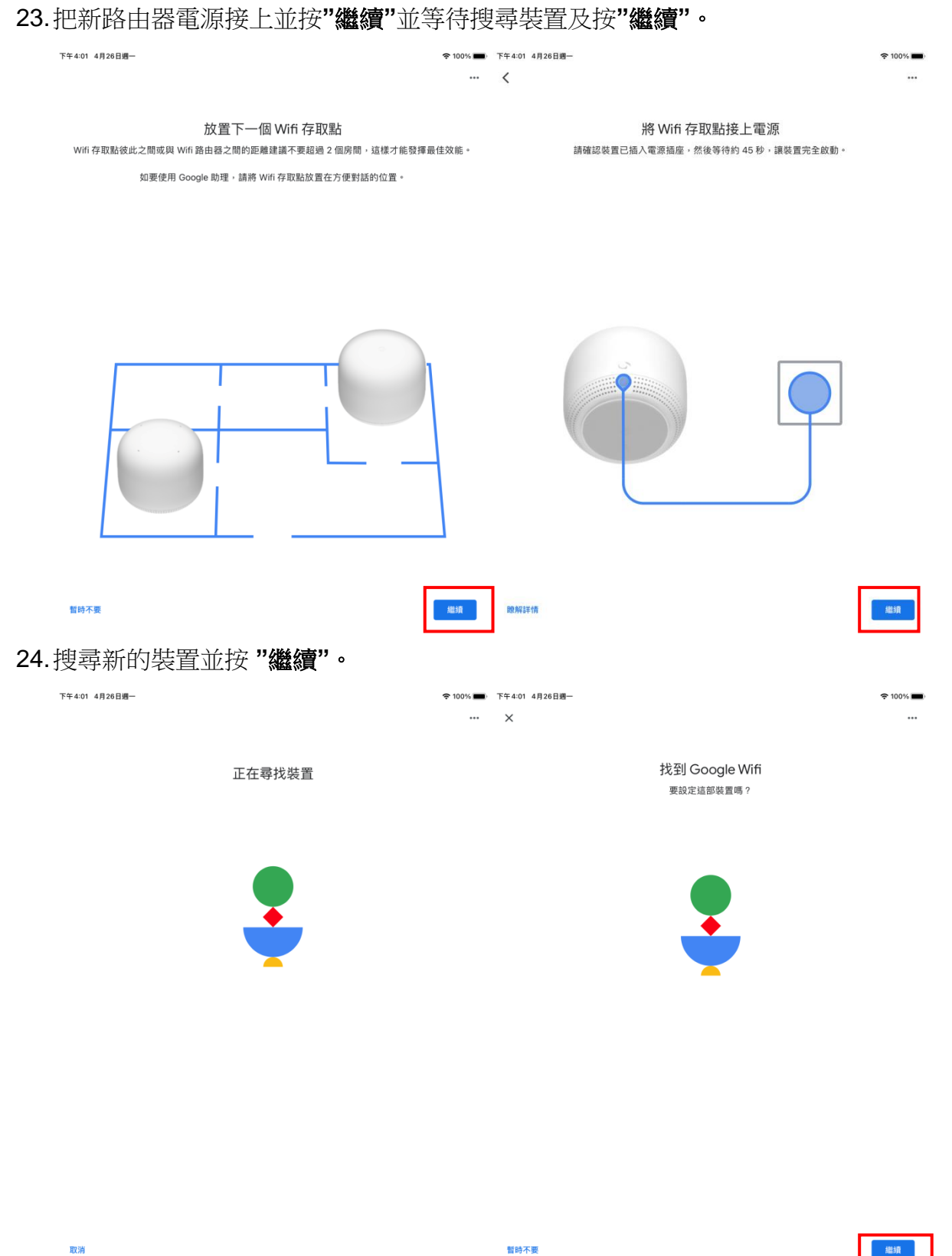

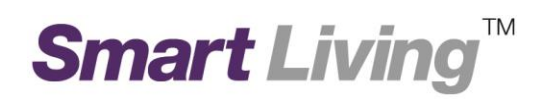

25. 掃描路由器底部的 QR 碼

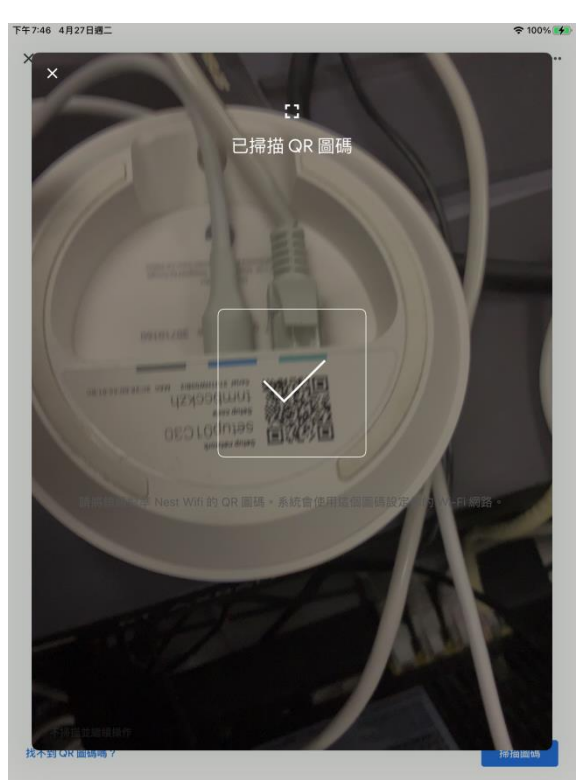

26. 同意把裝設加入到 Google Home

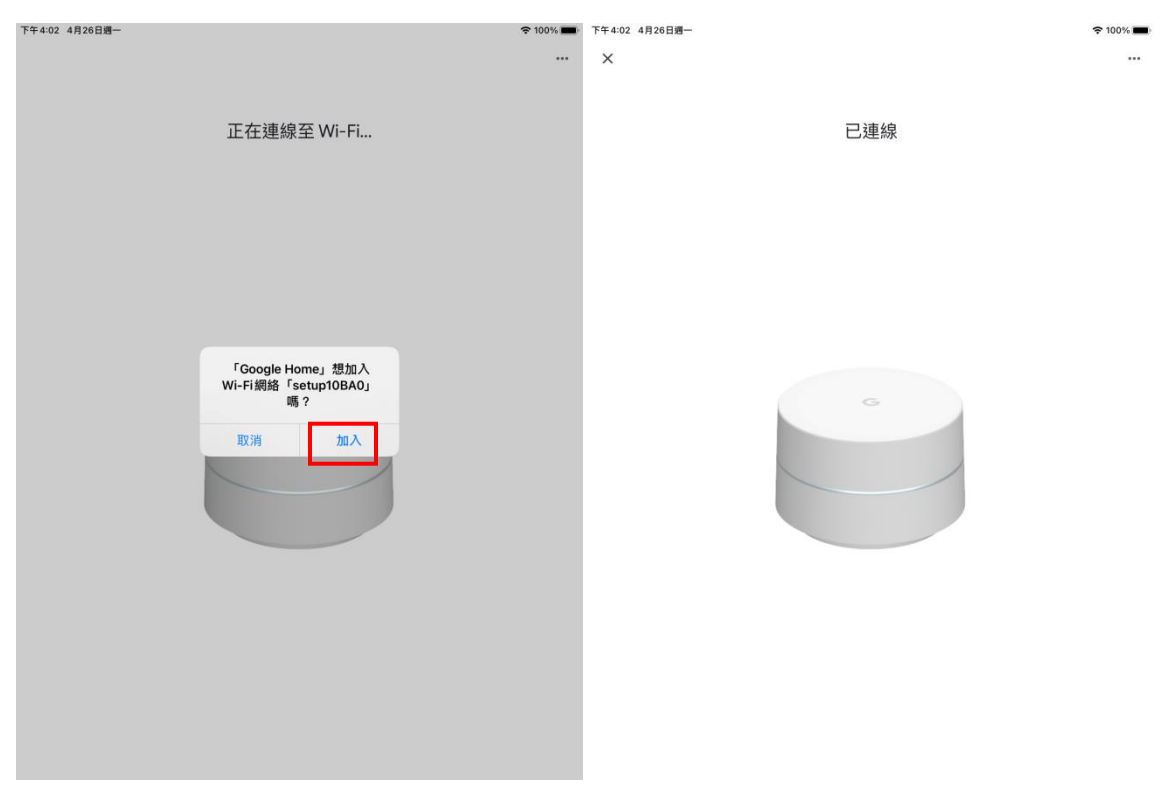

# Smart Living<sup>™</sup>

#### 27. 設定新裝置的地點。

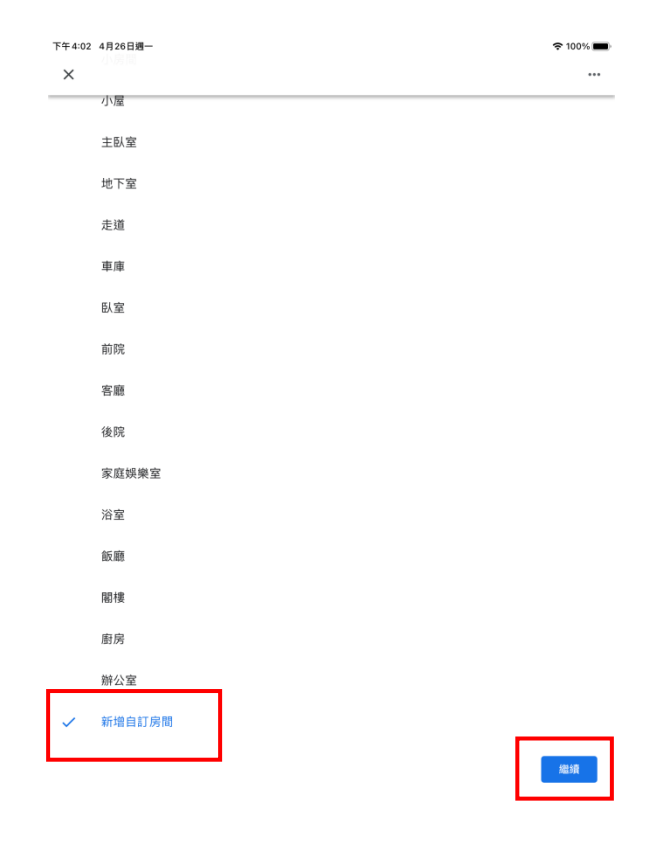

28.等待加入網狀網絡。

| 下午4:03 | 4月26日週一 | 奈 100% 🔳 |
|--------|---------|----------|
| ×      |         |          |

正在將 Wifi 存取點加入你的 Wi-Fi 網狀網路

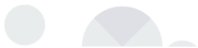

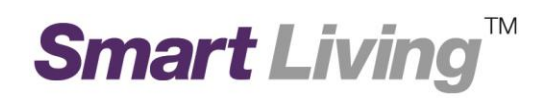

繼續

29.如果要設定另一部路由器,按"是"。

| 否則,             | 按"否"。                                    | 下午4:04 4月26日週—            | ¢ 100% ■•<br>   |
|-----------------|------------------------------------------|---------------------------|-----------------|
|                 |                                          | 要設定多部裝置嗎?<br>系統偵測到你有二件組裝置 | ,               |
|                 |                                          |                           |                 |
| <b>30</b> . 測試網 | 略連線並按 <b>"繼續"</b>                        | ă                         |                 |
| 下午4:05 4月26日週一  | 싙已解鎖                                     | 중 100% ■ 下午4:05 4月26日週一   | 중 100% ■        |
| <               | 正在測試網狀連線<br><sup>正在檢查 Wifi存取點之間的連線</sup> | × 你的網 <del>り</del>        | …<br>伏連線訊號良好    |
|                 |                                          | Copy room                 | 3種 新闻 30 (Q. 57 |
|                 | -                                        |                           |                 |

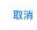

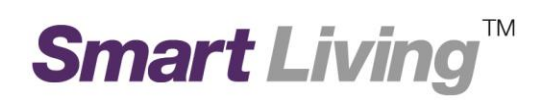

| 31.按 <b>"不用了,謝謝"。</b> |                                                |                            |                               |          |
|-----------------------|------------------------------------------------|----------------------------|-------------------------------|----------|
|                       | 下午4:05 4月26日週一                                 |                            |                               |          |
|                       | ×                                              |                            |                               |          |
|                       |                                                |                            |                               |          |
|                       | 掌握最                                            | 新動態                        |                               |          |
|                       | 即時掌握最新消息,瞭解 Google 的硬體產品、相<br>協助我們改進 Google 硬體 | (開功能、服務)<br>)産品和相關服        | 和優惠資訊。此外,我們還會邀請你<br>路。瞭解詳情    |          |
|                       | 12040 JAN 1 JAK AL COOGIO IA BE                | CARE MAY THE THE PROPERTY. | AND PRIVATIVE IN              |          |
|                       |                                                |                            |                               |          |
|                       |                                                |                            |                               |          |
|                       |                                                |                            |                               |          |
|                       | G                                              | 3                          |                               |          |
|                       |                                                |                            |                               |          |
|                       |                                                |                            |                               |          |
|                       |                                                |                            |                               |          |
|                       |                                                |                            |                               |          |
|                       |                                                |                            |                               |          |
|                       |                                                |                            |                               |          |
|                       |                                                |                            |                               |          |
|                       |                                                |                            |                               |          |
|                       |                                                |                            |                               |          |
|                       |                                                |                            |                               |          |
|                       | 多结命程度了照件通过五 bitestiet04@email.eng              |                            |                               |          |
|                       | 所能管理电子如于神经主 Includestoney(mail.com             |                            |                               |          |
|                       | 不用了,謝謝                                         |                            | 註冊                            |          |
|                       |                                                |                            |                               |          |
| 32. 按"繼續"以完成安裝        | 袁程序。                                           |                            |                               |          |
| 下午7:57 4日27日调一        |                                                | <b>≈</b> 100%              | 下午4:05 4月26日週—                | 중 100% ■ |
| ×                     |                                                | • 10071                    | 11400 432012                  | • 1007/1 |
|                       |                                                |                            |                               |          |
|                       |                                                |                            | 你的 Wifi 網路已進備就緒               |          |
| I                     | NestWIII日則定取利版平                                |                            | 以下列出你已經設定的項目                  |          |
|                       |                                                |                            |                               |          |
|                       |                                                |                            | ᅙ Hkt google                  |          |
|                       |                                                |                            | Wi-Fi 名募                      |          |
|                       |                                                |                            | hkt12345     wi-Fi 證碼         |          |
|                       |                                                |                            |                               |          |
|                       |                                                |                            | ✓ 新公全 政田 菇<br>Google Wifi 諸由昌 |          |
|                       |                                                |                            | ✓ Copy room 存取點               |          |
|                       |                                                |                            | Google Wifi 存取點               |          |

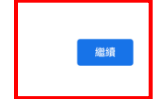

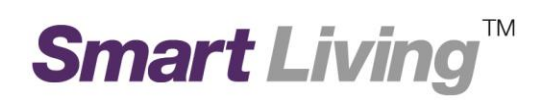

| <b>33</b> .安裝完成後 | 路由器會在主頁 | 上顯示。 |
|------------------|---------|------|
|------------------|---------|------|

| 下午 4:06 4月26日週一<br>十 |                                                                                                    |                                                                                | 〒 100% ■) |
|----------------------|----------------------------------------------------------------------------------------------------|--------------------------------------------------------------------------------|-----------|
|                      |                                                                                                    | Ttw17                                                                          |           |
|                      | 12                                                                                                    | 邀請住家成員 ×                                                                       |           |
|                      | Real and a second second second second second second second second second second second second second second se | <b>徐</b><br>(1)<br>(1)<br>(1)<br>(1)<br>(1)<br>(1)<br>(1)<br>(1)<br>(1)<br>(1) |           |
|                      |                                                                                                    | <b>辦公室</b><br>1 部裝置                                                            |           |
|                      |                                                                                                    |                                                                                |           |
|                      |                                                                                                    | 辦公室的 Wifi                                                                      |           |
|                      | 0                                                                                                    | Copy room<br>1 部裝置                                                             |           |
|                      | Go                                                                                                    | eogle Wifi router                                                              |           |
|                      |                                                                                                    |                                                                                |           |
|                      |                                                                                                    |                                                                                |           |
|                      |                                                                                                    |                                                                                |           |
|                      |                                                                                                    |                                                                                |           |
|                      | ۵                                                                                                    |                                                                                | E         |